## Soil Sampling Workflows

Last Modified on 07/22/2024 1:34 pm CDT

This workflow allows for setup of different types of soil sampling services, dispatching sampling crews, and billing for those services as they are completed.

## Process

- 1. Set up a Work Order Service in SKY Admin for Soil Sampling. See here for more information.
- 2. Navigate to Customer and search for the appropriate Customer.
- 3. Select *Fields*, *Tanks*, ... from the left navigation panel.
- 4. Turn on *Select Mode* and choose the appropriate Field(s).
- 5. Select Start Order then Work Order. This will open the Work Order form in Order.

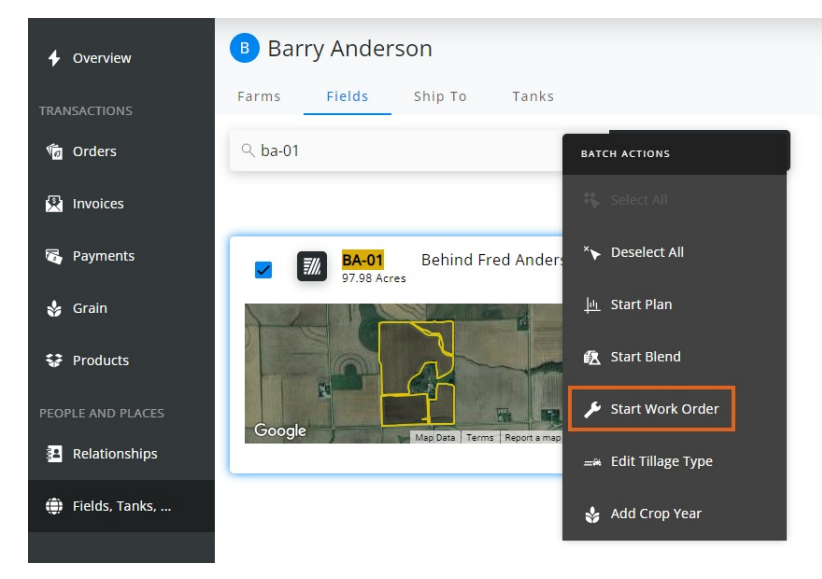

- 6. Select in the Work Order Service field to choose the appropriate Soil Sampling service.
- 7. Fill out the rest of the fields as applicable and choose **Save**.
- 8. Go to SKY Dispatch and ensure Delivery Tickets are being shown.
- 9. Select the tickets just created in Customer and choose + Assign Jobs.
- 10. Choose the appropriate Delivery Driver and reorder jobs if necessary. Select Assign.
- 11. In the Apply app, open the first job and review.

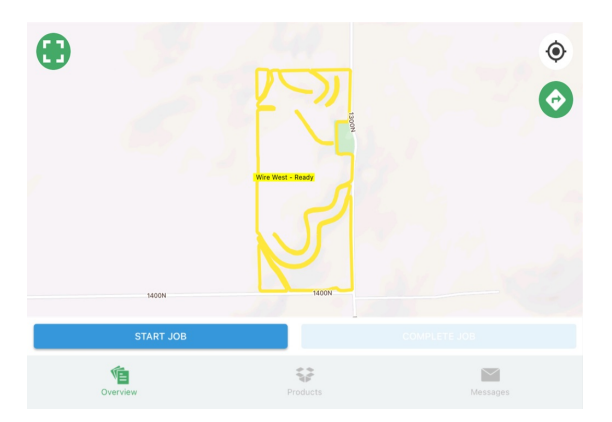

- 12. When Start Job is selected, the Job Status in Dispatch will updated to In Process.
- 13. In the SKY Mapping app, choose the appropriate field and, on the *Events* tab, slide the most recent soil sample to the left to select **Copy**.

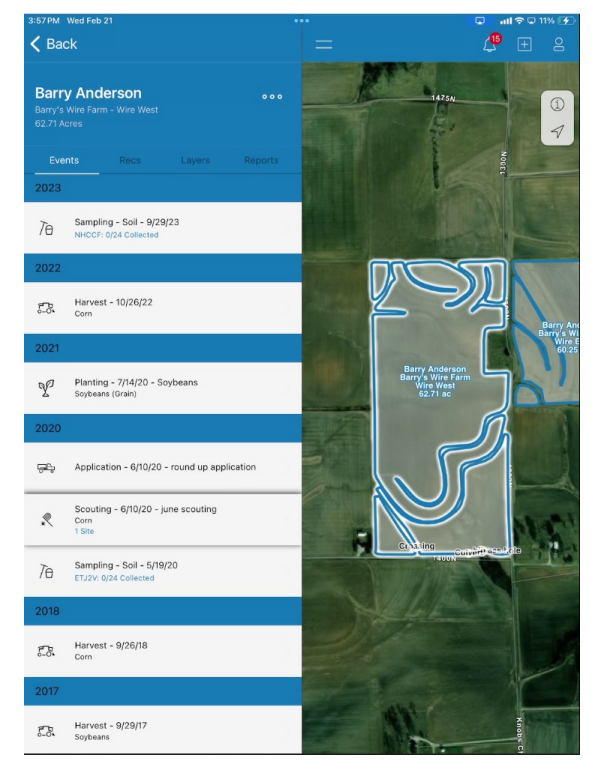

- 14. Change the Event Name to the current year or another distinguishable name and select Done.
- 15. Choose Next to configure points on the map and select Next again.
- 16. Zoom in if needed and go through each point while collecting in the field and choose **Collect**. This can also be set to auto collect so when getting close to the point, the point would be marked as collected. Each soil sample is given an *Event ID* located in the lower right corner.

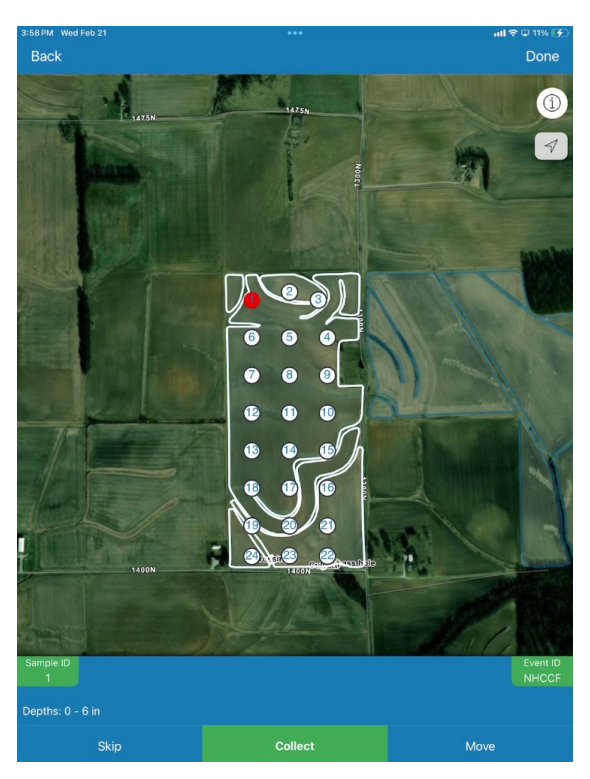

17. Back in Apply, choose **Complete Job**, which will also update Dispatch.